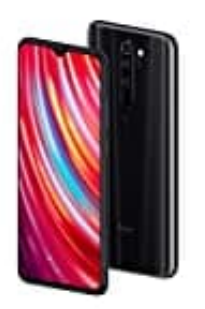

## Xiaomi Redmi Note 8 Pro

So kann die Rechtsschreibprüfung an- und abgeschaltet werden

1. Öffnet eure App Übersicht. Zieht dazu die Leiste auf dem Homescreen von unten nach oben.

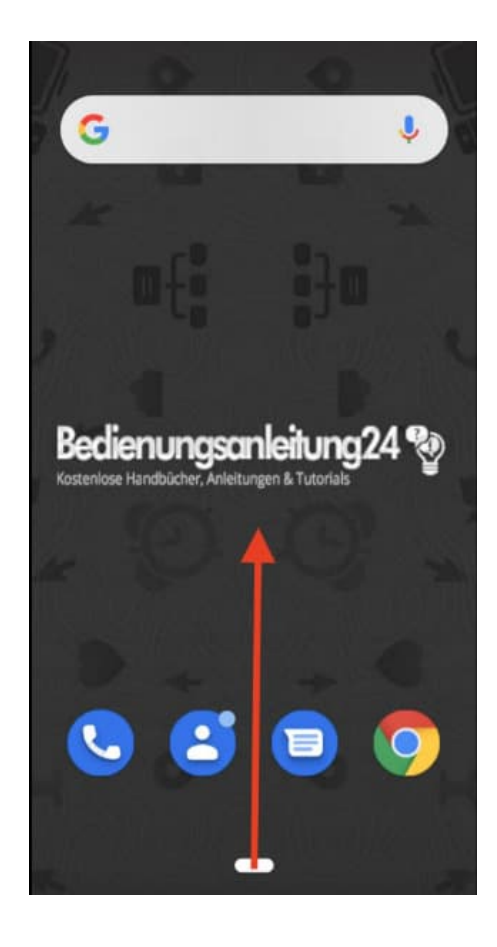

2. Tippt auf **Einstellungen**.

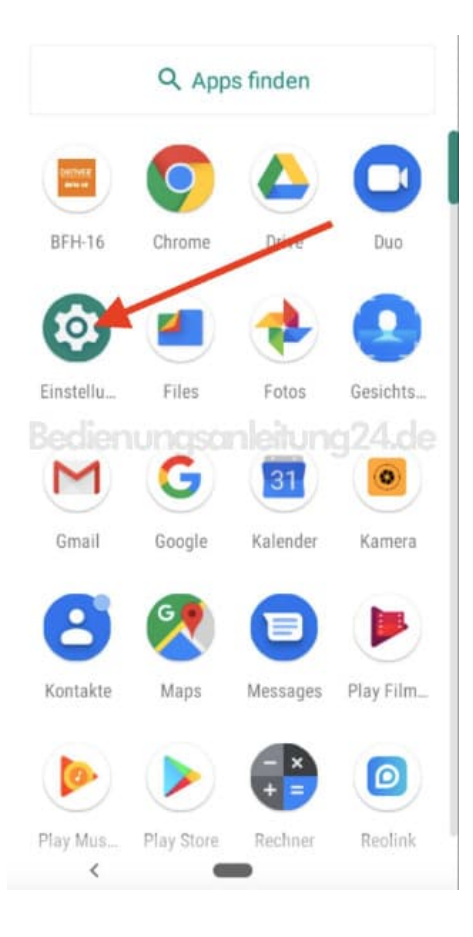

## 3. Wählt ganz unten den Punkt System.

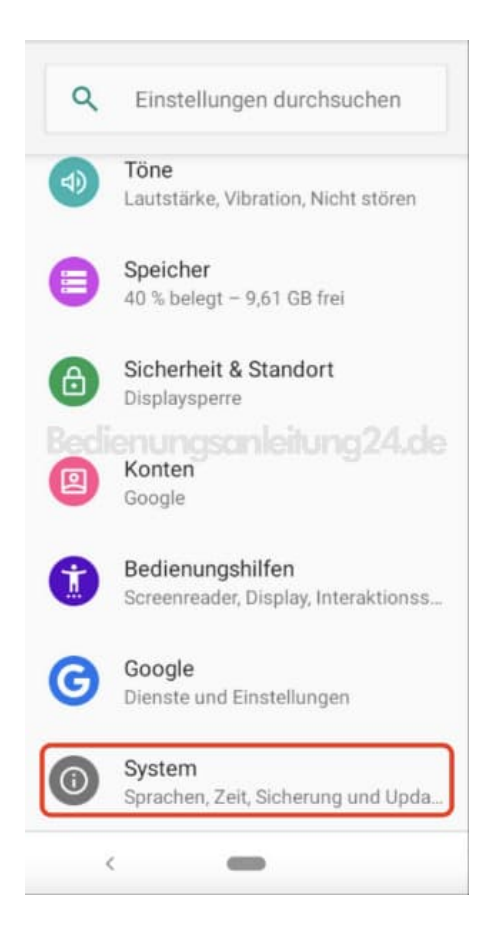

4. Tippt in der Auswahl auf **Sprachen & Eingabe**.

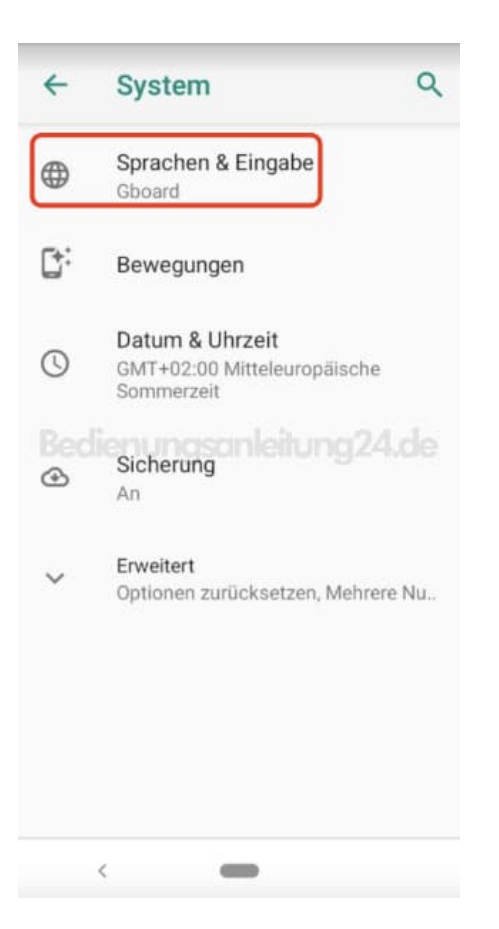

5. Öffnet den Punkt **Erweitert**, um weitere Optionen anzeigen zu lassen.

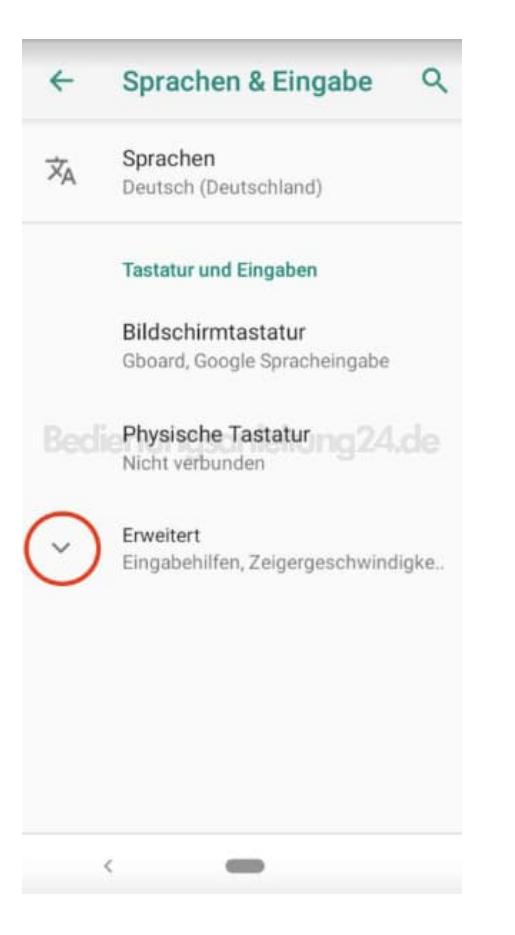

## 6. Wählt hier nun die Option Rechtschreibprüfung.

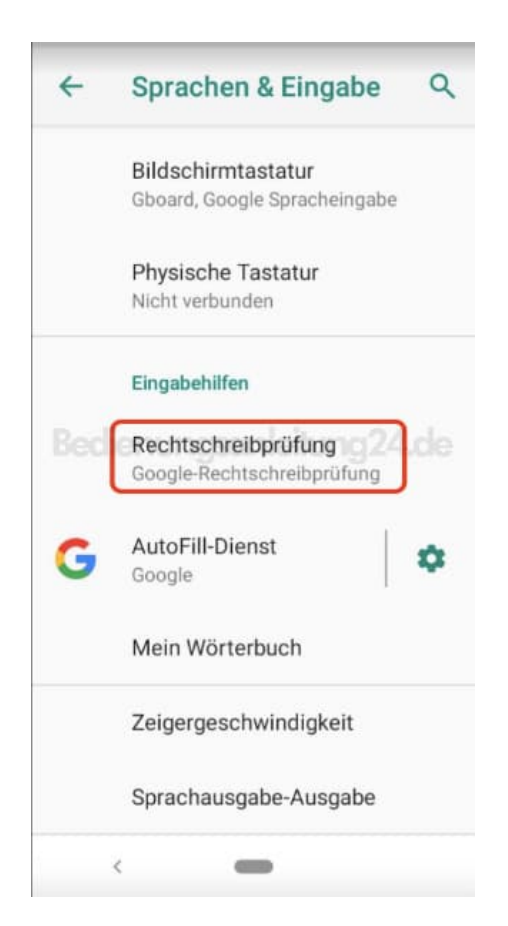

 Aktiviert den Schalter hinter dem Menüpunkt Rechtschreibprüfung verwenden.
Wenn ihr keine Rechtschreibprüfung verwenden möchtet, deaktiviert den Schalter. Dieser ist dann ausgegraut.

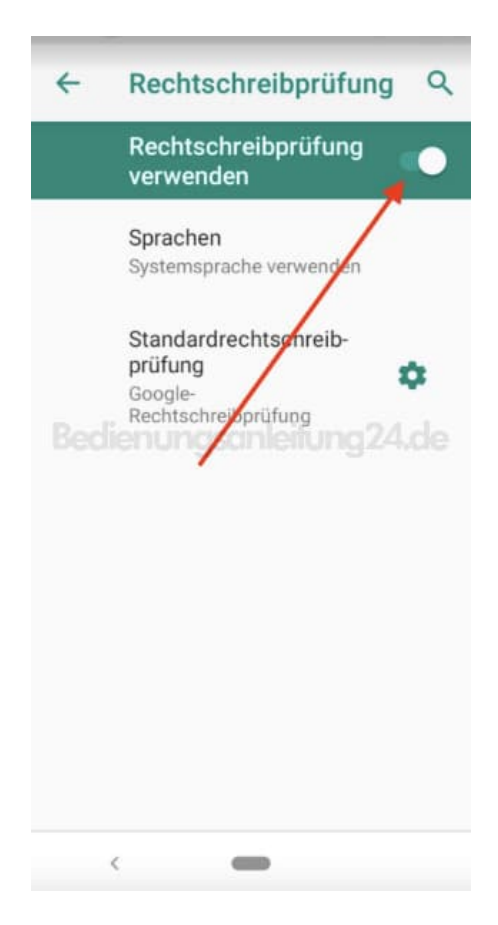